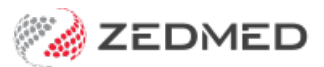

# Patient demographics

Version: 1.00 | Last Modified on 07/08/2025 11:23 am AEST

Clinical Records is used to run consultations and access Zedmed's clinical features. This guide explains the patient summary section, which records demographic information, displays key indicator icons, and provides quick access to forms and letters.

Patient demographics are divided into 7 tabs, each of which is explained below. To open the tabs, select the Demographics cog icon. Some information requires Zedmed v36.1.0 or later.

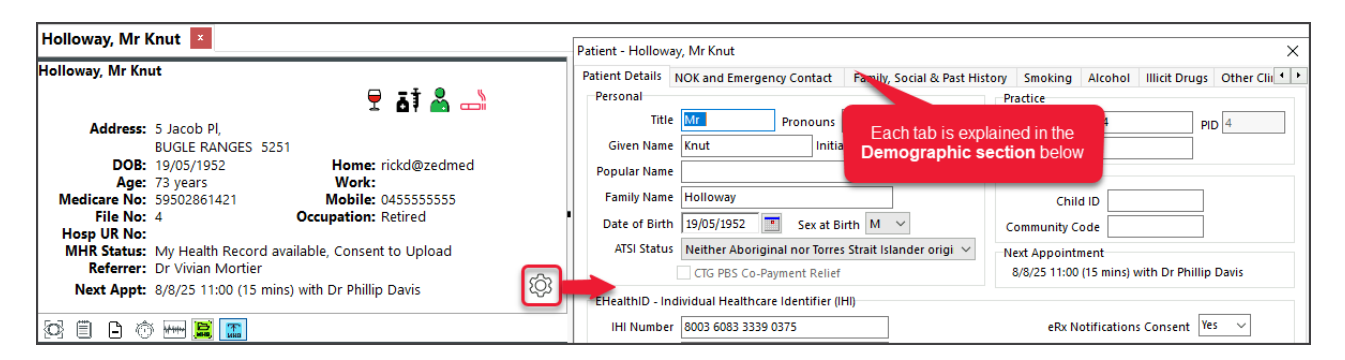

#### **Patient Details**

This tab contains the information in the **patient's record** in Zedmed Office. Any updates made in Office are reflected here.

| acreme becamb                                                                | NOK and Emergency Contact         | Family, Social & Past Hi | story Smoking A                                                                             | Icohol Illicit Dr              | ugs Other Clir 4 |
|------------------------------------------------------------------------------|-----------------------------------|--------------------------|---------------------------------------------------------------------------------------------|--------------------------------|------------------|
| Personal                                                                     |                                   |                          | Practice                                                                                    |                                |                  |
| Title                                                                        | Mr Pronouns                       | He/Him 🗸                 | File Number                                                                                 | 41                             | PID 4            |
| Given Name                                                                   | Knut Initia                       | il l                     | Hosp UR No.                                                                                 |                                |                  |
| Popular Name                                                                 |                                   |                          | ACIR                                                                                        |                                |                  |
| Family Name                                                                  | Holloway                          |                          | Child II                                                                                    | D                              | <b>–</b>         |
| Date of Birth                                                                | 19/05/1952 Sex at B               | irth M 🗸                 | Community Cod                                                                               | e                              | -                |
| ATSI Status                                                                  | Torres Strait Islander but not    | Aboriginal origin 🛛 🗸    | Next Appointme                                                                              | nt                             |                  |
|                                                                              | CTG PBS Co-Payment Relief         | 1                        | None schedule                                                                               | d                              |                  |
| EHealthID - Inc                                                              | lividual Healthcare Identifier (I | HI)                      |                                                                                             |                                |                  |
| IHI Number                                                                   | 8003 6083 3339 0375               |                          | eRx Noti                                                                                    | fications Consent              | Yes 🗸            |
| Number Status                                                                | Active                            |                          | Му Н                                                                                        | ealth Record Uplo              | ad Consent       |
| Record Status                                                                | Verified                          |                          |                                                                                             |                                |                  |
| Last Updated                                                                 | 29/11/2022 10:10:18 AM            |                          |                                                                                             |                                |                  |
| Cardent                                                                      |                                   |                          |                                                                                             |                                |                  |
| Address 1                                                                    | 5 Jacob Pl                        |                          | Home Phone                                                                                  |                                |                  |
| Address 2                                                                    |                                   |                          | Work Phone                                                                                  |                                |                  |
| Suburb                                                                       | BUGLE BANGES                      |                          | Mobile Phone                                                                                | 0422555555                     |                  |
| Jabaro                                                                       | 5251                              |                          | Email Address                                                                               | khollowa/@5555                 | 5 com            |
| Portroda                                                                     | 5251                              |                          |                                                                                             | SMS messages to                | this natient     |
| Postcode                                                                     |                                   |                          | be not serie                                                                                | . ss messages to               | and parters      |
| Postcode<br>Card Numbers                                                     |                                   |                          | Clinical                                                                                    |                                |                  |
| Postcode<br>Card Numbers<br>Medicare                                         | 59502861421                       | Exp                      | Clinical<br>Blood Group                                                                     |                                |                  |
| Postcode<br>Card Numbers<br>Medicare<br>Veteran                              | 59502861421<br>VSS123343          | Exp T                    | Clinical<br>Blood Group<br>Elite Sportsp                                                    | erson                          |                  |
| Postcode<br>Card Numbers<br>Medicare<br>Veteran<br>Health Care               | 59502861421<br>V55123343          |                          | Clinical<br>Blood Group<br>Elite Sportsp                                                    | erson                          |                  |
| Postcode<br>Card Numbers<br>Medicare<br>Veteran<br>Health Care<br>Safety Net | 59502861421<br>V55123343          | Exp                      | Clinical<br>Blood Group<br>Elite Sportsp<br>Health Fund<br>Fund Name: AHS                   | erson                          |                  |
| Postcode<br>Card Numbers<br>Medicare<br>Veteran<br>Health Care<br>Safety Net | 59502861421<br>VS5123343          | Exp                      | Clinical<br>Blood Group<br>Elite Sportsp<br>Health Fund<br>Fund Name: AHS<br>Membership No: | erson<br>A<br>121212 Expiry: N | lo expiry set    |

#### Quick access menu

| [0] |      | 6   | Ô  |  |
|-----|------|-----|----|--|
| Sum | nary | Vie | ws |  |

Provides fast access to key features, in this order:

- Observation graphs open key physical measurements.
- Quick Documents access popular documents and templates.
- Quick Documents search search or filter the documents and templates (requires v37 or later).
- Patient To Do List open the patient's To Do List.
- Perform ECG Open WelchAllyn or Office Medic if used by the practice.
- Yellow Icon Opens the patient's MyHealthRecord (MHR).
- Blue icon Toggle on and off automatic MHR uploading.

Shown in the row of icons in the screenshot below.

## NOK and Emergency Contact

Any details entered here will also be visible through the Patient Details Screen.

| Patient Details NOK and Emergency Contact Family, Social & Past History Smoking Alcohol Illicit Drugs Othern Next of Kin Relationship Sister Name Emelia Holloway Home Phone Mobile Phone Emergency Contact Name Emelia Holloway | ails NOK and Emergency Contact Family, Social & Past History Smoking Alcohol Illict Drugs Other Cliv                                                                                                    | atient - Hollowa | ay, Mr Knut (He/Him)      |                               |         |         |               |            | × |
|----------------------------------------------------------------------------------------------------|----------------------------------------------------------------------------------------------------|------------------|---------------------------|-------------------------------|---------|---------|---------------|------------|---|
| Next of Kin Relationship Sister Name Emelia Holloway Home Phone Mobile Phone Emergency Contact Name Emelia Holloway                                                                                                    | in                                                                                                    | Patient Details  | NOK and Emergency Contact | Family, Social & Past History | Smoking | Alcohol | Illicit Drugs | Other Clin | þ |
| Relationship Sitter Name Emelia Holloway Home Phone Mobile Phone Emergency Contact Name Emelia Holloway                                                                                                    | Iship Site Image Image I | Next of Kin      |                           |                               |         |         |               |            |   |
| Name     Emelia Holloway       Home Phone     Work Phone       Mobile Phone                                                                                                    | Name       Emelia Holloway         hone       Work Phone         y Contact         Name       Emelia Holloway         hone       Work Phone         hone       Work Phone                                                                                                    | Relationship     | Sister                    |                               |         |         |               |            |   |
| Home Phone Work Phone Benergency Contact Name Emelia Holloway                                                                                                    | hone Work Phone Contact Same Emelia Holloway None Work Phone Work Phone None None None None None None None N                                                                                                    | Name             | Emelia Holloway           |                               |         |         |               |            |   |
| Mobile Phone Emergency Contact Name Emelia Holloway                                                                                                    | hone                                                                                                    | Home Phone       |                           | Work Phone                    |         |         |               |            |   |
| Emergency Contact Name Emelia Holloway                                                                                                    | ny Contact Name Emelia Holloway None Work Phone None 0422 555555                                                                                                    | Mobile Phone     |                           |                               |         |         |               |            |   |
| Emergency Contact           Name         Emelia Holloway                                                                                                    | y Contact<br>Jame Emelia Holloway<br>hone Work Phone hone 0422 555555                                                                                                    |                  |                           |                               |         |         |               |            |   |
| Name Emelia Holloway                                                                                                    | Name         Emelia Holloway           hone         Work Phone           hone         0422 555555                                                                                                    | Emergency Cor    | ntact                     |                               |         |         |               |            |   |
|                                                                                                    | hone         Work Phone           hone         0422 555555                                                                                                    | Name             | Emelia Holloway           |                               |         |         |               |            |   |
| Home Phone Work Phone                                                                                                    | 0422 555555                                                                                                    | Home Phone       |                           | Work Phone                    |         |         |               |            |   |
| Mobile Phone 0422 555555                                                                                                    |                                                                                                    | Mobile Phone     | 0422 555555               |                               |         |         |               |            |   |
|                                                                                                    |                                                                                                    |                  |                           |                               |         |         |               |            |   |
|                                                                                                    |                                                                                                    |                  |                           | 7 Help                        |         | V OK    |               | X Cancel   |   |

#### Family, Social & Past History

This tab has a selection of text fields for recording key personal information, including the patient's Marital Status, Sexuality, Family History and Social History. If the patient has preferred pronouns, this information should be recorded in the Alerts section of the Patient Record in Office.

In Zedmed v36.3.3 and later, you can add the patient's ethnicity from the list of options provided. Select **Set** to open the **Select Ethnicity** screen, tick the applicable box from the list provided and select **Close** to save the selection.

| Miscellaneous Occupation Sexuality Unknown Family History Gay, lesbian or homosexual Bisexual or pansexual Asexual Other Don't know Prefer not to say Unknown Past History                                                                                                    | hnicity Sc    | Marital SI<br>Set Au<br>ocial Histo | itatus Unk                       | known<br>20ples; OCEA | ANIAN | ×              |
|----------------------------------------------------------------------------------------------------|---------------|-------------------------------------|----------------------------------|-----------------------|-------|----------------|
| Occupation Sexuality Unknown Straight or heterosexual Gay, lesbian or homosexual Asexual Other Don't know Prefer not to say Unknown Past History                                                                                                    | hnicity<br>Sc | Marital SI<br>Set Au<br>ocial Histo | tatus Unk<br>ustralian Pe<br>ory | known<br>Poples; OCEA | ANIAN | × ×            |
| Sexuality Unknown   Family History  Gay, lesbia no homosexual  Asexual  Other  Don t know  Prefer not to say Unknown  Past History  Etite  Etite Etite Etite Et | hnicity<br>Sc | Set Au                              | ustralian Pe                     | eoples; OCEA          | ANIAN | ()<br>()<br>() |
| Family History Straight or heterosexual Gay, Esbian or homosexual Bisexual or pansexual Asexual Other Don't know Prefer not to say Unknown Past History                                                                                                    |               | ocial Histo                         | ory                              |                       |       | ~              |
| Asexual<br>Other<br>Don't know<br>Prefer not to say<br>Unknown                                                                                                    |               |                                     |                                  |                       |       | ~              |
| Past History                                                                                                    |               |                                     |                                  |                       |       | ~              |
|                                                                                                    |               |                                     |                                  |                       |       |                |
|                                                                                                    |               |                                     |                                  |                       |       |                |
|                                                                                                    |               |                                     |                                  |                       |       | ~              |

# Smoking

Details of the patient's smoking and vaping status can be recorded here. Selecting either will add the cigarette icon to the patient's Clinical Record home page. Requires Zedmed v37 or later.

| Hollowa                     | v. Mr Knut                        |                           |                  |                              |                   |
|-----------------------------|-----------------------------------|---------------------------|------------------|------------------------------|-------------------|
| Q                           | ,                                 |                           |                  | ā†                           |                   |
| itient - Hollov             | vay, Mr Knut                      |                           |                  |                              | ×                 |
| atient Details              | NOK and Emergency Cont            | act Family, Social & Past | History Smoking  | Alcohol Illicit Dru          | igs Other Cliv    |
| Current Smo                 | oking Status<br>n ○Non Smoker ○E> | Smoker  Smoker            | Smokes or Previo | usly Smoked<br>Cigars O Pipe | ○ Vape            |
| Year Started<br>Smoking Det | Year Stopped                      |                           |                  |                              |                   |
| Days / Week                 | 2 days/week                       | Cigarettes / Day          |                  |                              |                   |
| Smoking Deta                | ails (Prev Smoker)                |                           |                  |                              |                   |
| Days / Week                 |                                   | Cigarettes / Day          |                  |                              |                   |
| Other Details               |                                   |                           |                  |                              |                   |
| Certer Details              |                                   |                           |                  |                              | ^                 |
|                             |                                   |                           |                  |                              |                   |
|                             |                                   |                           |                  |                              | >                 |
|                             |                                   |                           | Smo              | king Details Last Up         | dated: 08/11/2022 |
|                             |                                   |                           |                  |                              |                   |
|                             |                                   | <b>?</b> H                | elp              | ✓ <u>O</u> K                 | X Cancel          |

# Alcohol

The Alcohol Audit Questionnaire was created by the World Health Organisation. If the full questionnaire is completed, it will generate an audit score indicating whether the patient has hazardous alcohol use or dependency. You can also choose to complete only the first few questions to have some basic drinking information merged into documents.

| Holloway, Mr Knut |          |    |   |
|-------------------|----------|----|---|
| R                 | <b>P</b> | ġį | 8 |

| itient - Holloway, IVII Kn                                                                    | ut (He/Him)                                                         |                                             |                    |               |                 |              |
|-----------------------------------------------------------------------------------------------|---------------------------------------------------------------------|---------------------------------------------|--------------------|---------------|-----------------|--------------|
| atient Details NOK and                                                                        | Emergency Contact                                                   | Family, Social & Past Hist                  | ory Smoking        | Alcohol       | Illicit Drugs   | Other Clin 4 |
| Frequency of consump<br>Never<br>2 -3 days / week                                             | tion of drinks containin<br>O Mc<br>O 4+                            | ng alcohol<br>onthiy or less<br>days / week | 02.                | 4 days / mo   | onth            |              |
| On days when drinking<br>O 1 - 2                                                              | g number of standard d<br>〇 3 - 4                                   | rinks consumed<br>O 5 - 6                   | 07-9               | C             | ) 10 +          |              |
| Frequency with which<br>Never                                                                 | 6 or more standard drin<br>O Less than monthly                      | iks are consumed on one<br>Monthly          | Occasion<br>Weekly | C             | Daily or Alm    | ost Daily    |
| Has the patient or some<br>as a result of the patien                                          | one else been injured<br>t's drinking?                              | ○ No<br>○ Yes - during the last             | year (             | ) Yes - not i | n the last year |              |
| Has a relative or a frienc<br>health worker been con<br>patient's drinking or su<br>cut down? | l or a doctor or another<br>cerned about the<br>ggested the patient | ○ No<br>○ Yes - during the last             | (<br>year          | ) Yes - not i | n the last year |              |
| Further Questions                                                                             | Not Required To                                                     | tal AUDIT questionna                        | ire score: N       | A Incomp      | olete           |              |
| Total scores of 8 or mor<br>as well as possible alco<br>Other Details                         | e are recommended as i<br>hol dependence.                           | indicators of hazardous ar                  | ıd harmful alcı    | ohol use,     |                 |              |
|                                                                                               |                                                                     |                                             |                    |               |                 |              |
|                                                                                               |                                                                     |                                             |                    |               |                 |              |

## **Illicit Drugs**

Select if Illicit drugs are used and provide information about the drugs. This will add the drugs icon to the patient's Clinical Record home page.

Requires Zedmed v37 or later.

| Holloway, Mr Knu           | ut                            |         |         |               | ↠-               | _\ <b>2</b> |
|----------------------------|-------------------------------|---------|---------|---------------|------------------|-------------|
| atient - Holloway, Mr Knut |                               |         |         |               |                  | ×           |
| NOK and Emergency Contact  | Family, Social & Past History | Smoking | Alcohol | Illicit Drugs | Other Clinicians | 4 )         |
|                            |                               |         |         |               |                  |             |
|                            |                               | 7 Help  |         | <b>√</b>      | K 3              | Cancel      |

## **Other Clinicians**

This tab is used to link other practitioners involved in the patient's care. Select the magnifying glass next to the relevant field to search the address book and select the appropriate addressee. Multiple other clinicians can be recorded for each patient.

Linked practitioners can make entries in the record and are the default recipients for letters. For example, a specialist could add a patient's General Practitioner so that when they write a letter, it will default to that GP and add Other Clinicians to the Cc: list.

| itient - Holloway, Mir i | Knut (He/Him)                          |                 |         |               |                  |  |
|--------------------------|----------------------------------------|-----------------|---------|---------------|------------------|--|
| IOK and Emergency Co     | ontact Family, Social & Past H         | History Smoking | Alcohol | Illicit Drugs | Other Clinicians |  |
| General Practitioner     | George Benson                          | Q               |         |               |                  |  |
| Other Clinicians         | Dr Vivian Mortier<br>Dr Rupali Sureesh | ٩               |         |               |                  |  |
| - MuMadicara Statur      |                                        |                 |         |               |                  |  |
| Registered               |                                        |                 |         |               |                  |  |